This help page is also available online.

Go to <u>www.IntegratedBreeding.net</u> and log in. If you do not have an account, please refer to the <u>Registration help page</u>. Select 'Peer Communities' from the 'Community Resources' drop-down menu

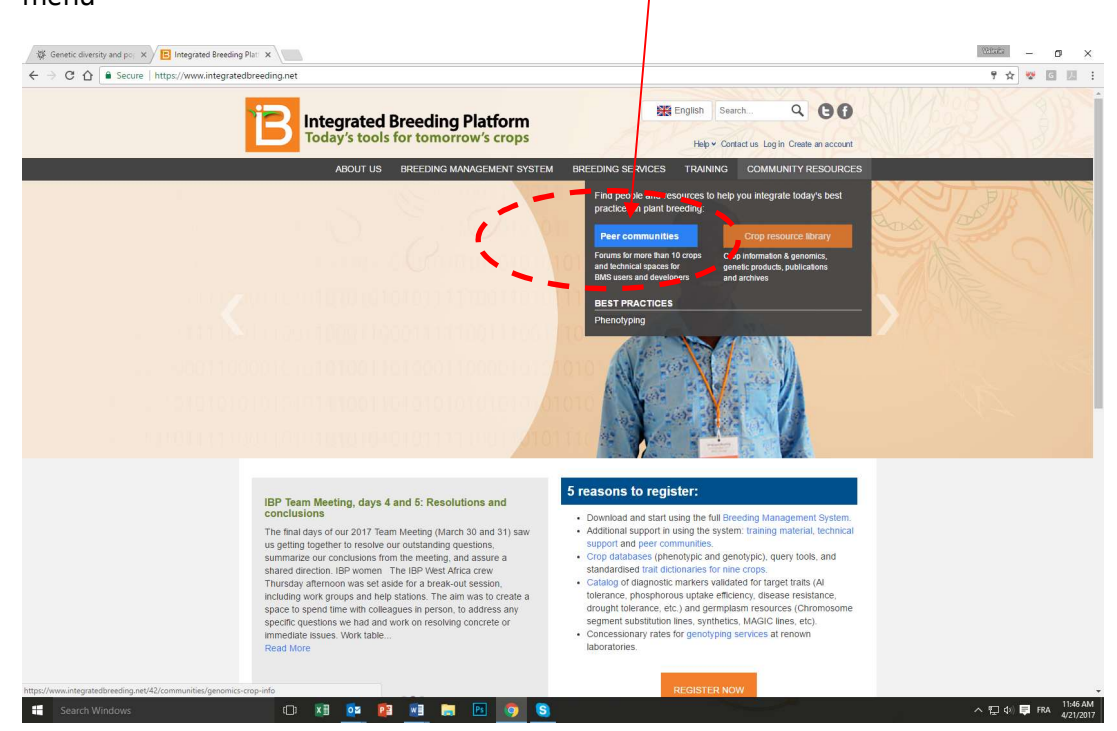

Select your Community of practice, or the community relevant to your publication. If you are not a member of this community, refer to the <u>Joining a Community help page</u> for instructions

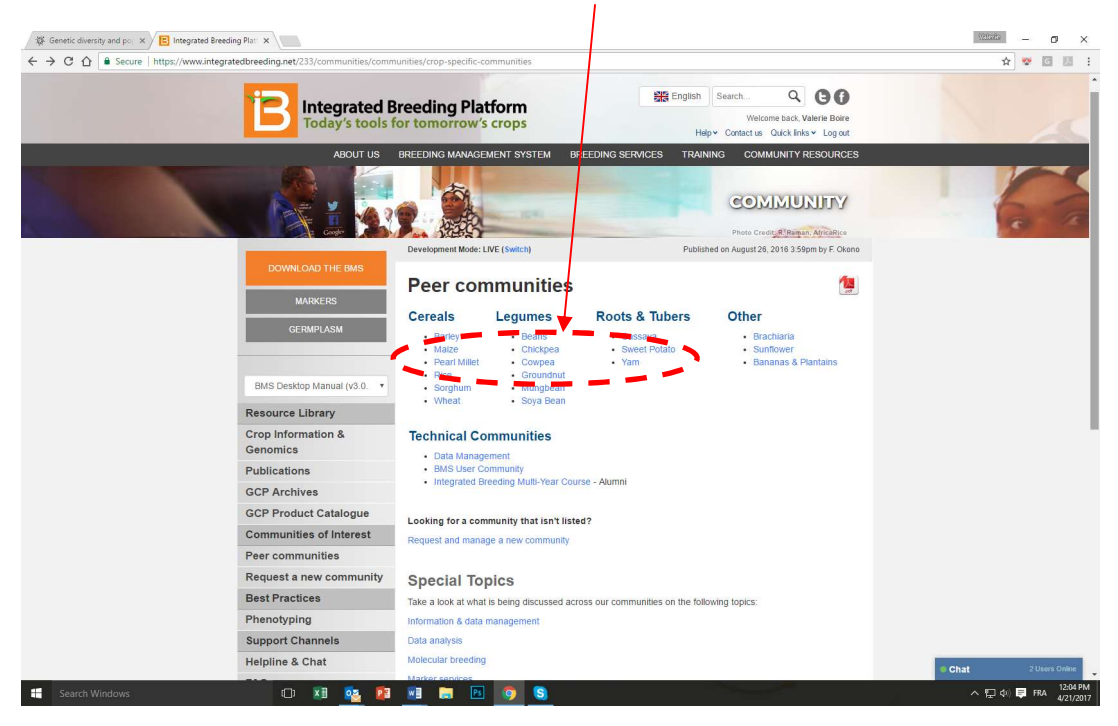

Once in your Community, select 'Add a publication' from the 'Add' drop-down menu in the topright corner of the Community options bar

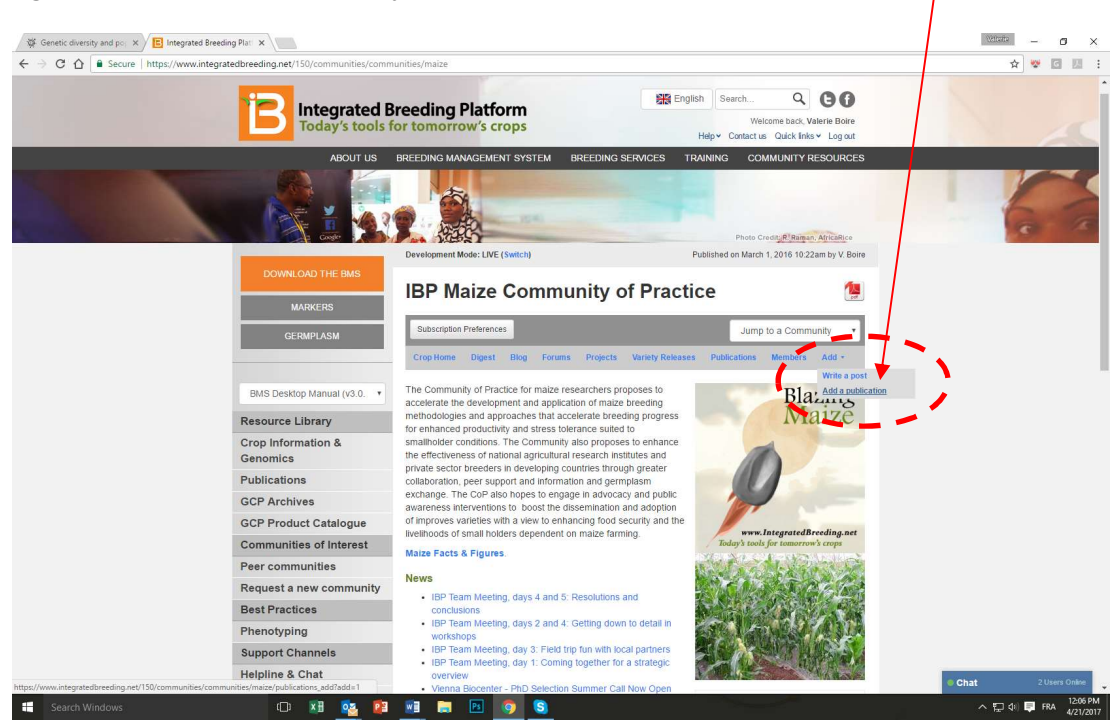

Enter the DOI number if you have it, and click 'Continue'; the site will automatically pull in all the information it can find about the publication

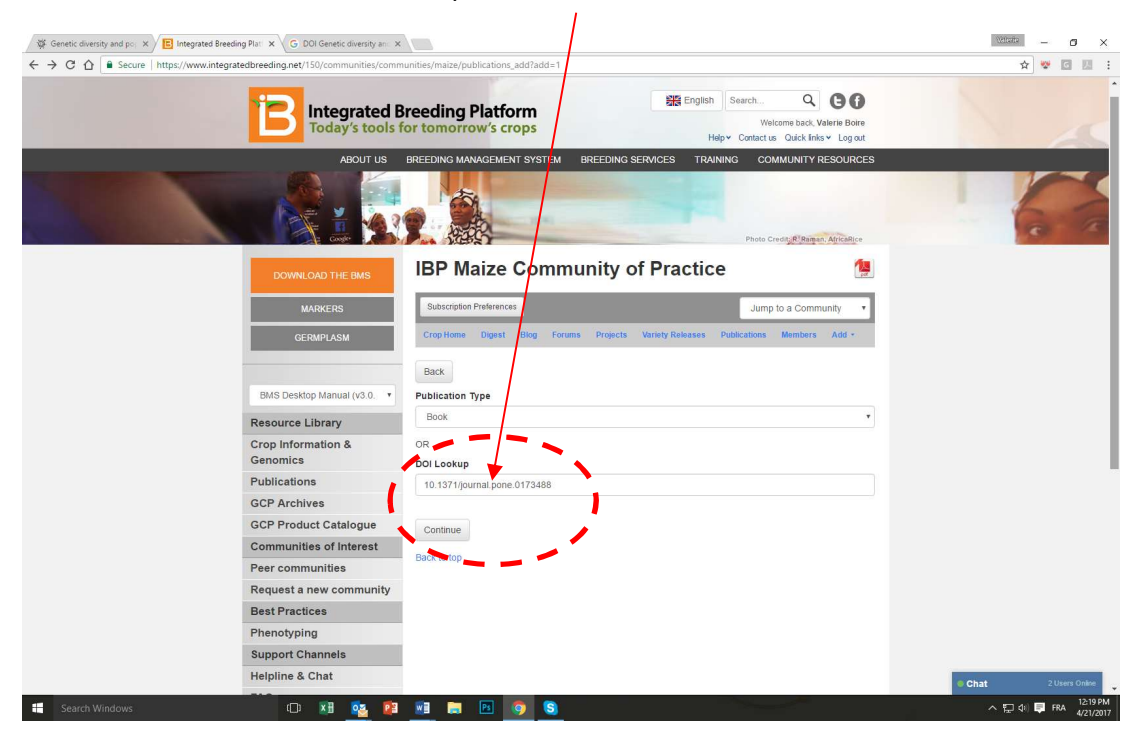

If you do not have it, or if the site doesn't seem to find it, choose your publication type and click 'Continue' to fill in the information manually

| Genetic diversity and po: X / E Integrated Bree | ding Plat ×                          |                                            |                                                                                           |                 |
|-------------------------------------------------|--------------------------------------|--------------------------------------------|-------------------------------------------------------------------------------------------|-----------------|
| · → C ☆ 🔒 Secure   https://www.integr           | atedbreeding.net/150/communities/com | munities/maize/publications_add?add=1      |                                                                                           | ☆ 🖾 🛛           |
|                                                 | Integrated I<br>Today's tools        | Breeding Platform<br>for tomorrow's crops  | English SearchQ Of<br>Welcome back Valerie Boire<br>Helpy Contactus. Curck Inks v Log out |                 |
|                                                 | ABOUT US                             | BREEDING MANAGEMENT SYSTEM BREI            | EDING SERVICES TRAINING COMMUNITY RESOURCES                                               |                 |
|                                                 |                                      |                                            | Photo Creasy & Brasson Application                                                        | 6               |
|                                                 | DOWNLOAD THE BMS                     | IBP Maize Communi                          | ity of Practice                                                                           |                 |
|                                                 | MARKERS                              | Subscription Preferences                   | Jump to a Community                                                                       |                 |
|                                                 | GERMPLASM                            | Crop Home Digest Blog Forums P             | rojects Variety Releases Publications Members Add -                                       |                 |
|                                                 | BMS Desktop Manual (v3.0.            | Publication Type Book                      |                                                                                           |                 |
|                                                 | Resource Library                     | Book                                       |                                                                                           |                 |
|                                                 | Genomics                             | Journal Article                            |                                                                                           |                 |
|                                                 | Publications                         | Conference Paper<br>Conference Proceedings |                                                                                           |                 |
|                                                 | GCP Archives                         | Newspaper Article<br>Magazine Article      |                                                                                           |                 |
|                                                 | GCP Product Catalogue                | Veb Article                                |                                                                                           |                 |
|                                                 | Communities of Interest              |                                            |                                                                                           |                 |
|                                                 | Peer communities                     | Back to top                                |                                                                                           |                 |
|                                                 | Request a new community              |                                            |                                                                                           |                 |
|                                                 | Best Practices                       |                                            |                                                                                           |                 |
|                                                 | Phenotyping                          |                                            |                                                                                           |                 |
|                                                 | Support Channels                     |                                            |                                                                                           | and the         |
|                                                 | Helpline & Chat                      |                                            |                                                                                           | Chat 2 Users On |

Fill in any missing fields (especially the 'keywords', 'URL' and 'abstract' fields so that other users may easily find your article in our Library)

| Genetic diversity and por ×<br>← → C ↑  Secure https://www.integrated/breed | King pet/150/communities/communities/maize/nublications.add?add=18/tune=lournal%20Addel                                                                                                    | → ₩ M H H :          |
|-----------------------------------------------------------------------------|----------------------------------------------------------------------------------------------------|----------------------|
|                                                                             | ABOUT US BREEDING MANAGEMENT SYSTEM BREEDING SERVICES TRAINING COMMUNITY RESOURCES                                                                                                    |                      |
|                                                                             | ISBN Accession Number Call Number                                                                                                    |                      |
|                                                                             | Keywords (ht 'Tab' after entering new term)                                                                                                    |                      |
|                                                                             | URL                                                                                                    |                      |
|                                                                             | http://journals.plos.org/plosone/article?id=10.1371/journal.pone.0173488#abstract0                                                                                                    |                      |
|                                                                             | DOI                                                                                                    |                      |
|                                                                             | 10.1371/journal.pone.0173488                                                                                                    |                      |
|                                                                             | Original Publication                                                                                                    |                      |
|                                                                             | Reprint Edition                                                                                                    |                      |
|                                                                             | Type of Work                                                                                                    |                      |
|                                                                             | Abstract                                                                                                    |                      |
|                                                                             | × 心 商 面 ◆ → Q ね 単 学・B J U S ×, ×' L<br>IIII 世 後 197 図 室 室 画 ● 回 ② 函 田 三 Q ③<br>Normat ・ Suze ・ Styles ・ ▲ ③ * ③ * 図 = ○ Q ③<br>countries of Lain America and the Calibbean. The <u>generalizan</u> , representing 131 distinct <u>landraces</u> , was |                      |
|                                                                             | genetically characterized as population bulks using 28 SSR markers. Three main groups of maize gemplasm<br>were identified. The first, the Mexico and Southern Andes group, highlights the Pre-Columbian and modern                                   | Chat 2 Users Online  |
| Search Windows                                                              | 0 🛪 🔯 🛱 🐂 🕞 👩 🕞                                                                                                    | へ 切 ゆ 📑 FRA 12:25 PM |

Select the community(ies) in which you would like your article to be published. You can also attach a PDF copy to the page. Then, click on 'Save'... you are done!

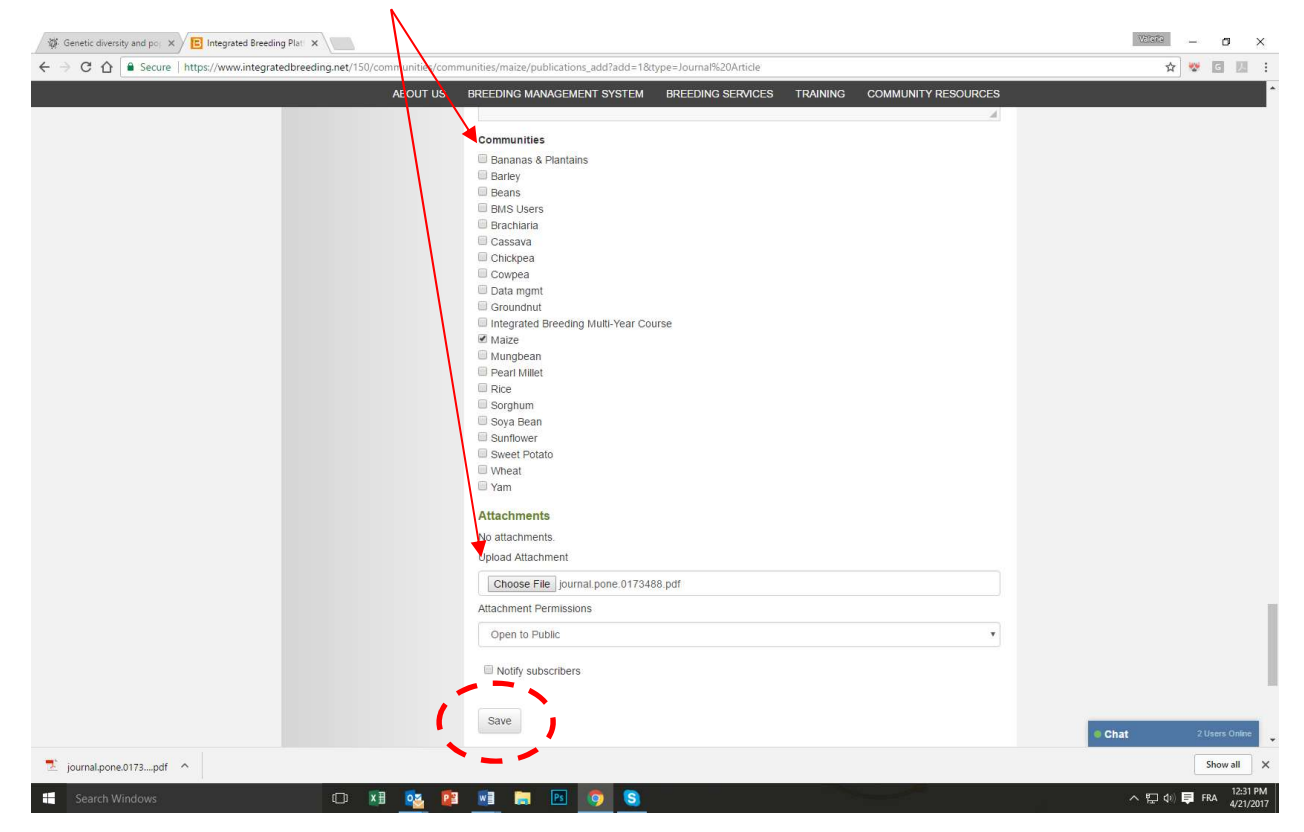

#### Other available help pages:

Registering as a member on the IBP Portal

Joining a Community of Practice

Publishing a blog post

Customizing your email signature in GMAIL | OUTLOOK